## ای نام تو بهترین سرآغاز

راهنمای اصلاح انتخاب واحد دانشجو در سامانه بوستان

به صورت پیش فرض دانشجو دو بار میتواند تایید نهایی انتخاب واحد بزند و برای دفعات بیشتر میبایستی کاربر دانشکده مجوز انتخاب واحد مجدد را به دانشجو بدهد.

در هر اصلاح دانشجو میتواند اقدام به تغییر گروه(هها) درسی(کلاسها) در صفحه مرحله ۵ (گروههای درسی) یا حذف درس(ها) و اضافه کردن درس (ها) مرحله ۴ (انتخاب دروس باقیمانده) نماید و پس از اتمام تایید نهایی نماید.

در عبور از مرحله ۲ به ۴ (۳ حذف شده است) همیشه شرایط ترم آخری و مشروط بودن ترم قبل برای رعایت سقف واحدها چک میگردد

در عبور از مرحله ۴ به مرحله ۵ پیش نیاز و سقف و کف واحد(با توجه به انتخاب وضعیت مرحله ۲) چک میگردد

> در عبور از مرحله ۵ به ۶ تداخل ساعت و ظرفیت گروهها چک میشود برگشت به مراحل قبل هیچ اتفاقی نمی افتد

با ورود به اصلاح و خروج بدون تایید نهایی هیچ تغییری در انتخاب واحد قبلی شما اتفاق نمی افتد و تعداد دفعات اصلاح شما کم نمیگردد. با ورود از قسمت شروع انتخاب واحد در صورتیکه امکان اصلاح داشته باشید زیر صفحه انتخاب واحد منو

## تعداد انتخاب واحد نهایی شده و امکان اصلاح مشاهده که با کلیک بر روی آن به صفحه دروس منتقل میشوید

انتخاب واحد شما با موفقيت انجام شد

رسيد ديجيتال: 40006232134289699121055186063

| درس                                                                   | كداستاندارد           | نوعدرس                 | واحدتئوري<br>(12واحد) | واحدعملي<br>(1واحد) | جمع <sub>و</sub> احد<br>(13واحد) |
|-----------------------------------------------------------------------|-----------------------|------------------------|-----------------------|---------------------|----------------------------------|
| آزمایشگاه مدارهای الکترونیکی                                          | 6016                  | اختصاصى                | 0                     | 1                   | 1                                |
| گروەدرسياخذشدە:186441 - يَکشنبە11:00تا14:00 - مجيد محم                |                       |                        |                       |                     |                                  |
| اصول میکروکامپیوتر                                                    | 6011                  | اصلى                   | 3                     | 0                   | 3                                |
| ڭروەدرسياخذشدە:186240 - شنبە08:00تا09:00 پنجشنبە12:00                 | 14:0 - سيدحسن نبوي كر | ريزي                   |                       |                     |                                  |
| انقلاب اسلامي ايران                                                   | 9110                  | عمومي                  | 2                     | 0                   | 2                                |
| گروەدرسياخذشدە:999105 - شنبە16:00تا18:00 - سيدعباس وزي                |                       |                        | 1.                    |                     |                                  |
| خطوط انتقال مخابراتي                                                  | 6008                  | اصلي                   | 2                     | 0                   | 2                                |
| گروەدرسياخذشدە:186 <mark>3</mark> 31 - دوشنبە00:00تا10:00 - حميدرضا ع | , <del>ג</del> פר     |                        |                       |                     |                                  |
| محاسبات عددي                                                          | 6003                  | پايە                   | 2                     | 0                   | 2                                |
| ڭروەدرسياخذشدە:186210 - دوشنبە10:00تا12:00 - مهدي ابراھ               |                       | 194 - 194<br>204 - 205 | 1)<br>->              |                     |                                  |
| مدارهاي مخابراتي                                                      | 6017                  | اختصاصى                | 3                     | 0                   | 3                                |
| كَروەدرسّياخذشدە:186341 - سەشنبە02:00تا10:00 نامشخص                   | 6                     |                        |                       |                     |                                  |

تخاب واحد مجدد (شما 1 مرتبه ثبت انتخاب واحد كرده ايد و 1 مرتبه ديگر مجوز ثبت و تغيير انتخاب واحد داريد)

درصفحه دروس وضعیت قبلی دروس انتخاب شده نمایش داده میشو چنانچه بخواهید فقط گروههای درسی را تغییر دهید در این صفحه با زدن دکمه مرحله بعد به صفحه گروههای درسی میروید.

جمرحله 4 از 7 - انتخاب دروس این ترم دروسي که میخواهید در این ترم اخذ نمایید را تیک بزنید كداستاندارد نوعدرس واحدتئوري واحدعملي پيشنياز/هميناز رديف انتخاب درس 1 0 اصلي 6012 آزمایشگاه اصول میکروکامپیوتر 1 اصلي 1 0 6007 2 آزمايشگاه سيستمهاي كنترل خطي پ:سيستمهاي کنترل خطي اختصاصي 3 0 6016 آزمايشگاه مدارهاي الكترونيكي 1 ~ پ:مدارهاي الکتريکي 2 اصلي آزمايشگاه مدارهاي الکتريکي 1 0 6014 4 1 0 6022 آزمايشگاه مدارهاي مجتمع خطي 5 اختصاصي اختصاصي 6018 آزمايشگاه مدارهاي مخابراتي 1 0 6 0 3 اصلي 6011 7 اصول ميكروكامپيوتر ~ 8 0 3 اصلي 6009 الكترونيك صنعتي 0 9110 9 2 انقلاب اسلامي ايران ~ عمومي 0 6027 10 3 يروژه پروژه خطوط انتقال مخابراتي اصلي پ:مدارهاي الكتريكي 2 0 2 6008 11 ~ 0 2 9128 12 عمومي دانش خانواده و جمعیت اختصاصي 0 2 6025 زبان تخصصي 13 اختصاصي 0 2 6024 شبكه هاي كامپيوتري 14 2 15 1 9126 كارآفريني عمومى 3 0 كارآموزي 6026 كارآموزي 16 پ:اصول میکروکامپیوتر 6019 17 0 3 اختصاصي كنترل كننده هاي صنعتي اختصاصي 0 3 6023 مباحث ویژه در الکترونیك 18 محاسبات عددي 2 6003 ~ 19 0 پ:برنامه سازي رايانه اي پايە مدارهاي الكترونيكي پ:مدارهاي الکتريکي 2 0 اختصاصي 3 6015 20 0 اختصاصي 3 6017 مدارهاي مخابراتي ~ 21 اختصاصي 2 22 پ:مدارهاي مجتمع خطي 0 6020 منابع تغذيه 2 0 6010 نرم افزارهاي كاربردي در الكترونيك  $\Box$ 23 اصلي

در صفحه گروههای درسی ، گروهی را که میخواهید تغییر دهید روی آن رفته و انتخاب میکنید و سپس دکمه مرحله بعد را میزنید

幸مرحله 5 از 7 - انتخاب گروه درسي براي دروس انتخاب شده

| مرحله<br>فاب گر                                | له میبایست برای هر یک از دروس انتخاب شده در مرحله قبل،<br>گروه های درسی، به زمان تشکیل کلاس دقت نمایید تا تداخل ز                                                                                                    | ں، یک گروہ درسی انتخاب نمایید<br>رزمان تشکیل کلاس بوجود نیابد                                    |                             |                       |                     |                     |
|------------------------------------------------|----------------------------------------------------------------------------------------------------|--------------------------------------------------------------------------------------------------|-----------------------------|-----------------------|---------------------|---------------------|
| رديف                                           | درس                                                                                                    | كداستاندارد                                                                                      | نوعدرس                      | واحدتئوري<br>(12واحد) | واحدعملي<br>(اواحد) | جمعواحد<br>(13واحد) |
| 1                                              | آزمايشگاه مدارهاي الكترونيكي                                                                                                    | 6016                                                                                             | اختصاصي                     | 0                     | 1                   | 1                   |
| گروه: ا                                        | :186441 - يکشنبه11:00تا14:00 - ظرفيت:5نف                                                                                                    | فر - مجيد محمدي                                                                                  |                             |                       |                     | <i>.</i>            |
| 2                                              | اصول میکروکامپیوتر                                                                                                    | 6011                                                                                             | اصلى                        | 3                     | 0                   | 3                   |
|                                                | .186240 - شنبه08:00تا09:00 پنج شنبه12:00تا                                                                                                    | تا14:00 - ظرفيت:47نفر - س                                                                        | ىيدحسن نبو <mark>ي</mark> ك | ريزي                  |                     | ,                   |
| کروہ:(                                         |                                                                                                    |                                                                                                  |                             |                       |                     |                     |
| کروہ:(<br>3                                    | انقلاب اسلامي ايران                                                                                                    | 9110                                                                                             | عمومي                       | 2                     | 0                   | 2                   |
| کروہ:۱<br>3<br>گروہ:آ                          | انقلاب اسلامي ايران<br>999105: - شنبه16:00تا18:00 - ظرفيت:24نفر -                                                                                                    | 9110<br>سيدعباس وزيري                                                                            | عمومي                       | 2                     | 0                   | 2                   |
| کروہ:(<br>3<br>گروہ:ز                          | انقلاب اسلامي ايران<br>- 999105 - شنبه16:00 تا18:00 - ظرفيت:24نفر -<br>خطوط انتقال مخابراتی                                                                                                    | 9110<br>- سيدعباس وزيري<br>6008                                                                  | عمومي<br>اصلى               | 2                     | 0                   | 2                   |
| کروہ:(<br>3<br>گروہ:(<br>4<br>گروہ:            | انقلاب اسلامي ايران<br>999105: - شنبه16:00تا18:00 - ظرفيت:24نفر -<br>خطوط انتقال مخابراتي<br>186331: - دوشنبه30:000تا10:00 - ظرفيت:43نف                                                                              | 9110<br>- سيدعباس وزيري<br>- ميدرضا عباس پور                                                     | عمومي<br>اصلي               | 2                     | 0                   | 2                   |
| کروہ:(<br>3<br>گروہ:ف<br>گروہ: ا               | انقلاب اسلامي ايران<br>999105 - شنبه20:01تا18:00 - ظرفيت:24نفر -<br>خطوط انتقال مخابراتي<br>186331 - دوشنبه10:00ت08:00- ظرفيت:43نف<br>محاسبات عددي                                                                   | 9110<br>- سيدعباس وزيري<br>6008<br>نفر - حميدرضا عباس پور<br>6003                                | عمومي<br>اصلي<br>يايه       | 2                     | 0                   | 2                   |
| کروہ:(<br>گروہ:<br>گروہ:<br>گروہ:(<br>گروہ:(   | انقلاب اسلامي ايران<br>999105 - شنبه16:00تا18:00 - ظرفيت:24نفر -<br>خطوط انتقال مخابراتي<br>186331 - دوشنبه80:00تا10:00 - ظرفيت:43نف<br>محاسبات عددي<br>186210 - دوشنبه10:00تا12:00 - ظرفيت:23نف                     | 9110<br>- سيدعباس وزيري<br>6008<br>نفر - حميدرضا عباس پور<br>6003<br>نفر - مهدي ابراهيمي         | عمومي<br>اصلي<br>پايه       | 2                     | 0                   | 2                   |
| کروہ:(<br>3<br>گروہ:(<br>4<br>5<br>کروہ:(<br>6 | انقلاب اسلامي ايران<br>999105 - شنبه2:000 تا18:00 - ظرفيت:24نفر -<br>خطوط انتقال مخابراتي<br>186331 - دوشنبه2000تا10:00 - ظرفيت:34نف<br>محاسبات عددي<br>186210 - دوشنبه20:00تا12:00 - ظرفيت:32نف<br>مدارهاي مخابراتي | 9110<br>- سيدعباس وزيري<br>6008<br>نفر - حميدرضا عباس پور<br>6003<br>نفر - مهدي ابراهيمي<br>6017 | عمومي<br>اصلي<br>پايه       | 2                     | 0                   | 2                   |

هنگام تغییر از صفحه گروههای درسی به مرحله تایید نهایی تداخل ساعت گروهها پک میگردد و در صورت تداخل پیغام تداخل و شماره گروههای مورد نظر داده میشو تا باتغییر یکی از گروههای تداخل یافته رفع و اجازه به مرحله نهایی صادر میگردد.

ولی چنانچه در ورود به اصلاح قصد حذف درس داشته باشید با برداشتن تیک دروس و رفتن به مرحله بعد طبیعتا درس و گروههای تعریف درس در مرحله ۵ حذف خواهند شد با اضافه کردن درس زدن تیک درس و رفتن به مرحله بعد در صفحه گروههای درسی میبایستی کلاس (گروه درسی) درس اضافه شده را انتخاب و به مرحله تایید رفته و تایید نهایی انجام دهید.

https://bustan.tvu.ac.ir